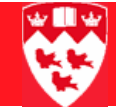

# Updating Learner Outcome in SHADEGR

## **Overview of the form SHADEGR**

SHADEGR, the Banner form for degree and other formal awards, is used to view, update and change learner outcome (degree record) information on a student's record. The student's outcome (degree) record should always be in sync with the student's learner record. Updates to curricula information are **NOT** done in this form. All curriculum updates should be done in SFAREGS or SGASTDN.

This form is used to view and update the graduation status of students as well as to add or remove students to the graduation list (also available on Minerva). The Admissions, Recruitment and Registrar's Office (ARRO) also uses this form to add honours and awards when the Student Affairs Office can no longer perform this task using the Faculty Approval form on Minerva (i.e., in cases when deadlines have passed).

### Accessing the correct outcome record

Before youIn Banner version 7, the Degree Summary form SHADGMQ (which is<br/>accessed by clicking on the drop down arrow next to Degree Sequence in<br/>the key block of SHADEGR) may bring in a previously accessed term. This<br/>results in no records or partial records appearing in the Learner Outcome<br/>Summary Block.

It is important to clear all fields (other than **ID**) in the key block of this form (SHADGMQ) to ensure that you view all possible degree records. Then proceed to select the record that you are updating in SHADEGR.

#### Accessing the correct outcome record

|  |  |  | ▶ |
|--|--|--|---|
|--|--|--|---|

| amer Outcome Connola (Doal Dearwe) Honors, (no                                                                                                 | bluboniil Sources) (Trender Source                                                                                                    | Nen-Source Wark   Course Attroptes                                  |
|----------------------------------------------------------------------------------------------------|----------------------------------------------------------------------------------------------------|---------------------------------------------------------------------|
| Dutcome Status:<br>Student Record Term:<br>Sulletin Academic Year:<br>Degree Completion Term:<br>Graduation Application Date:<br>Calculate GPA | Graduation Informat<br>Graduation Term:<br>Graduation Status:<br>Graduation Date:<br>Fee Charge:<br>Fee:<br>Fee Amount:<br>Authorize: | ion<br>Graduation Year:<br>Fee Term:<br>Fee Term:<br>Fee Indicator: |
| Curricula Summary<br>PriorityTerm Program Catalog Level                                                                                        | Cempus                                                                                                    | College Degree                                                      |
| Field of Study Summary                                                                                                    |                                                                                                    |                                                                     |

#### Steps

- 1 Access SHADEGR from the Go to field in the Main Menu
- 2 In the **ID** field, enter the ID of the student whose record you want to update.
- 3 Click on the drop down arrow next to **Degree Sequence** to look up the degree sequence number of the record you want to update.
- 4 Clear all fields, except for the **ID** field.
- 5 **Next block** to Learner Outcome Summary to view all possible outcome records and their assigned Sequence Number.

Tip: The **Curricula Summary - Primary** and the **Field of Study Summary** blocks display the curricula of the record that is selected in the **Learner Outcome Summary** block.

- 6 Double click on the record to select and bring it into SHADEGR.
- 7 **Next Block** to Learner Outcome Information block in the Learner Outcome Tab.

The curricula information is now carried into SHADEGR so you can see which outcome (Degree) record you are updating.

Note

| Up | dat | tin | g le             | arr              | ner              | out              | tcor | ne | inf | orm              | nati             | ion              |                  |                  |  |                  |                  |                  |                  |  |                  |                  |                  |  |  |
|----|-----|-----|------------------|------------------|------------------|------------------|------|----|-----|------------------|------------------|------------------|------------------|------------------|--|------------------|------------------|------------------|------------------|--|------------------|------------------|------------------|--|--|
| >  |     |     | $\triangleright$ | $\triangleright$ | $\triangleright$ | $\triangleright$ |      |    |     | $\triangleright$ | $\triangleright$ | $\triangleright$ | $\triangleright$ | $\triangleright$ |  | $\triangleright$ | $\triangleright$ | $\triangleright$ | $\triangleright$ |  | $\triangleright$ | $\triangleright$ | $\triangleright$ |  |  |

| ID: 777777                                                                                            | 147 👻 Allshouse, Camr                                                                            | nie F.<br>Ial Degree H                       | onors Institution      | Degree Sequence: 3                                                                                                    | Graduation Holds                                    | Active Curricula              |
|----------------------------------------------------------------------------------------------------|--------------------------------------------------------------------------------------------------|----------------------------------------------|------------------------|----------------------------------------------------------------------------------------------------|-----------------------------------------------------|-------------------------------|
| Learner O<br>Outcome St.<br>Student Rec<br>Bulletin Aca<br>Degree Com<br>Graduation /<br>Calculate Gl | utcome Informat<br>atus:<br>ard Term:<br>demic Year:<br>pletion Term:<br>Application Date:<br>PA | ion<br>200609 •<br>2007 •<br>31-OCT-200<br>2 | graduating             | Graduation Infor<br>Graduation Term:<br>Graduation Status:<br>Graduation Date:<br>Fee Charge:<br>Fee:<br>Fee Amount:<br>Authorize: | mation<br>Gradua<br>Fee Te<br>Fee Date:<br>HWILSO16 | ntion Year: 👘                 |
| Curricula<br>PriorityTe                                                                               | Summary - Prima<br>rm Program<br>0609 BSC-H                                                      | Catalog<br>200609                            | Level<br>Undergraduate | Campus<br>Downtown                                                                                                    | College<br>Faculty of Science                       | Degree<br>Bachelor of Science |
| Field of S<br>Priority Te                                                                             | Study Summary                                                                                    | Field                                        | of Study               | Department                                                                                                    |                                                     | Attached to Major 🔝           |
| 1 20                                                                                                  | NAJOR MAJOR                                                                                      | Bioch                                        | emistry -Hon           | Biochemistry                                                                                                    | - C                                                 | -                             |

## Updating learner outcome information

- 1 In **Outcome Status**, click on the drop down arrow to access the 3 different status options:
  - SO Not Graduating
  - AG Applying to Graduate

Students with this status appear on the graduation list for the graduation term indicated.

• AW - Awarded (Graduated)

2 Double click on the AG status to bring it in the **Outcome Status** field.

Changing an outcome status from SO to AS

In the **Graduation Information** box, enter the graduation term (i.e., the term the student has finished all their courses).

Tab to Graduation Year to auto-populate the field.

5 Note

3

4

Save (F10).

Values in the **Graduation Status** field of FA - Approved or RE - Not Approved are populated when Student Affairs submits their decision on the Graduation Approval Form on Minerva.

#### Updating learner outcome information

1

3

|  |  | $\triangleright$ | $\triangleright$ | $\triangleright$ |  |  |  | $\triangleright$ | $\triangleright$ | $\triangleright$ | $\triangleright$ |  |  |  | $\triangleright$ | $\triangleright$ | $\triangleright$ | $\triangleright$ | $\triangleright$ |  |  |  | > | $\triangleright$ | $\triangleright$ |  |  |  | - 1 |  |
|--|--|------------------|------------------|------------------|--|--|--|------------------|------------------|------------------|------------------|--|--|--|------------------|------------------|------------------|------------------|------------------|--|--|--|---|------------------|------------------|--|--|--|-----|--|
|--|--|------------------|------------------|------------------|--|--|--|------------------|------------------|------------------|------------------|--|--|--|------------------|------------------|------------------|------------------|------------------|--|--|--|---|------------------|------------------|--|--|--|-----|--|

| eamer Outo                                                                                                    | ome Informat                                | ion                                                |                                                                                                    |                                                                                                    |
|----------------------------------------------------------------------------------------------------|---------------------------------------------|----------------------------------------------------|----------------------------------------------------------------------------------------------------|----------------------------------------------------------------------------------------------------|
| Dutcome Status:<br>itudent Record T<br>bulletin Academi<br>Degree Completi<br>Graduation Appli<br>Calculate GPA | erm:<br>c Year:<br>on Term:<br>cation Date: | AG  Applying to Graduate 200609 2007 31-OCT-2006 2 | Graduation Infor<br>Graduation Term:<br>Graduation Status:<br>Graduation Date:<br>Fee Charge:<br>Fee:<br>Fee Amount:<br>Authorize: | Fee Date: Fee Indicate                                                                                                    |
| Curricula Sur<br>PriorityTerm                                                                                   | nmary - Prima<br>Program<br>bsc-н           | Catalog Level                                      | Campus<br>Downtown                                                                                                    | College Degree<br>Faculty of Science Bachelor of Scien                                                                                                    |
| Field of Stud<br>Priority Term                                                                                  | y Summary                                   | Field of Study                                     | Department                                                                                                    | Attached to Major                                                                                                    |
| 1                                                                                                    | MAJOR                                       | Biochemistry -Hon                                  | Biochemistry                                                                                                    | and the second second se |

- In **Outcome Status**, click on the drop down arrow to access the 3 different status options:
  - SO Not Graduating
  - AG Applying to Graduate
  - Students with this status appear on the graduation list for the graduation term indicated.
  - AW Awarded (Graduated)

anging an 2 Double click on the SO status to bring it into Outcome Status.

In the **Graduation Information** box, remove values from **Graduation Term** and **Graduation Year**.

4 Save (F10).

If a Graduation Status has been added (i.e., the field is populated with either FA or RE), then the decision must be changed to "Pending" by Student Affairs on the Graduation Approval Form on Minerva.

If the form has been closed for updates a request must be made to the records department in ARRO to have this field cleared centrally.

Changing an outcome status from AS to SO

Note